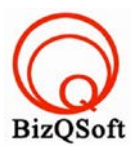

## วิธีการติดตั้ง Opencart

 เข้าไปที่ www.bizqsoft.com:2222 แล้ว Login เพื่อเข้าไปที่ Direct Admin ซึ่งเป็น Control Panel ของเราเมื่อเข้ามาแล้วเรา ก็ไปสร้างฐานข้อมูลขึ้นมา เพื่อใช้ในการ install oscommerce โดยไปที่เมนู MySQL Management

| Your Account           |                                 |
|------------------------|---------------------------------|
| Domain Setup           | Site Summary / Statistics / Log |
| Change Password        | FTP Management                  |
| Login History          | Subdomain Management            |
| DNS Management         | MySQL Management                |
| Support Center         | Password Protected Directories  |
| Installed Perl Modules | File Manager                    |
| Create/Restore Backups | -                               |

 1.1 เมื่อเข้ามาแล้วก็คลิกที่ Create new Database เพื่อสร้างฐานข้อมูล แล้วอย่าลืมจำหรือจด ชื่อฐานข้อมูล ชื่อผู้ใช้และ รหัสผ่านที่เราตั้งตอนสรางเอาไว้ด้วยนะ

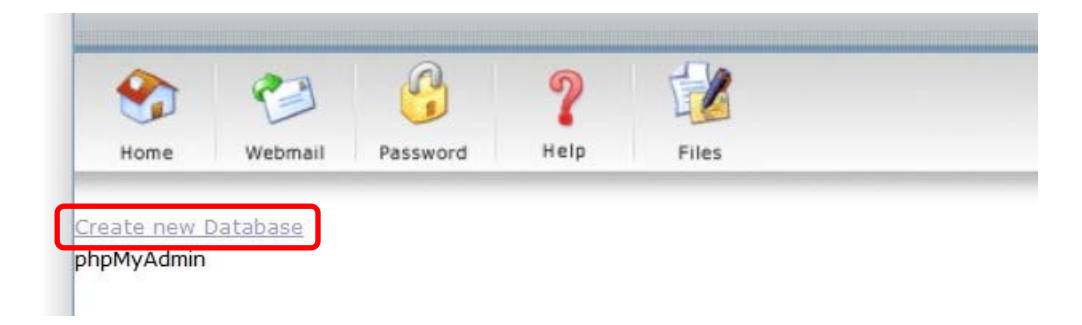

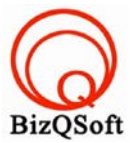

2. อัพโหลดไฟล์ทั้งหมดที่เราได้แตกเอาไว้ ซึ่งจะได้เป็นโฟลเดอร์ opencart-1.5.6.4 (ชื่อโฟลเดอร์อาจจะไม่เหมือนกับ ตัวอย่างก็ได้นะ) เราจะอัพไฟล์ในโฟลเดอร์ opencart-1.5.6.4/upload ทั้งหมดไปที่โฮสของเรา ในที่นี้ใช้โปรแกรม Filezilla ในการอัพโหลดไฟล์ไปยังโฮส แต่อย่าลืมแก้ชื่อไฟล์ config-dist.php เปลี่ยนเป็น config.php แล้วเมื่ออัพไฟล์ ขึ้นโฮสแล้วให้แก้สิทธิ์การเข้าถึงของไฟล์หรือโฟลเดอร์เหล่านี้ตามด้านล่างนี้โดยคลิกขวาที่ไฟล์หรือโฟลเดอร์แล้วเลือก File permission แล้วติ๊กถูกให้หมดเลยก็ได้(ทำตอนที่ไฟล์ของเราอยู่บนโฮสแล้วนะ

> chmod 0755 หรือ 0777 image/ chmod 0755 หรือ 0777 image/cache/ chmod 0755 หรือ 0777 cache/ chmod 0755 หรือ 0777 download/ chmod 0755 หรือ 0777 config.php chmod 0755 หรือ 0777 admin/config.php

| Ilesze Filetype       Last modified       Filename       Filesze Filetype       Last modifi       Permissi       Owner/G         Local Disk        123install       File folder       15-Jun-14 2       flcdmpe       1033 147         admin       File folder       15-Jun-14 2       flcdmpe       1033 147         catalog       File folder       15-Jun-14 2       flcdmpe       1033 147         download       File folder       15-Jun-14 2       flcdmpe       1033 147         image       File folder       15-Jun-14 2       flcdmpe       1033 147         i.inage       File folder       15-Jun-14 2       flcdmpe       1033 147         i.inage       File folder       15-Jun-14 2       flcdmpe       1033 147         i.inage       File folder       15-Jun-14 2       flcdmpe       1033 147         i.inaccess.txt       2,279       Text Doc       15-Jun-14 2       adfm (0       1033 147         i.index.php       6,630       PHP File       15-Jun-14 2       adfm (0       1033 147         i.index.php       6,630       PHP File       15-Jun-14 2       adfm (0       1033 147         i.index.php       6,630<                                                                                                    |        |            |               | ~ | e-i opencart   |          |             |             |          |          |
|----------------------------------------------------------------------------------------------------|--------|------------|---------------|---|----------------|----------|-------------|-------------|----------|----------|
| Local Disk       File folder         Local Disk       123install       File folder         admin       File folder       15-Jun-14 2       flcdmpe       1033 147         catalog       File folder       15-Jun-14 2       flcdmpe       1033 147         download       File folder       15-Jun-14 2       flcdmpe       1033 147         image       File folder       15-Jun-14 2       flcdmpe       1033 147         index.php       File folder       15-Jun-14 2       flcdmpe       1033 147         index.php       6,630       PHP File       15-Jun-14 2       adfrw (0       1033 147         index.php       6,630       PHP File       15-Jun-14 2       adfrw (0       1033 147                                                                                                    | lesize | Filetype   | Last modified |   | Filename       | Filesize | Filetype    | Last modifi | Permissi | Owner/G  |
| Local Disk       File folder         I 23install       File folder         I admin       File folder         I catalog       File folder         I download       File folder         I image       File folder         I system       File folder         I system       I system         I system       File folder         I system       File folder         I system       I system         I system       I system         I system       I system         I system       I system                                                                                                    |        | Local Disk |               |   | <u>.</u>       |          |             |             |          |          |
| Image       File folder       15-Jun-14 2       flcdmpe       1033 147         Image       File folder       15-Jun-14 2       flcdmpe       1033 147         Image       File folder       15-Jun-14 2       flcdmpe       1033 147         Image       File folder       15-Jun-14 2       flcdmpe       1033 147         Image       File folder       15-Jun-14 2       flcdmpe       1033 147         Image       File folder       15-Jun-14 2       flcdmpe       1033 147         Image       File folder       15-Jun-14 2       flcdmpe       1033 147         Image       File folder       15-Jun-14 2       flcdmpe       1033 147         Image       File folder       15-Jun-14 2       adfrw (0       1033 147         Image       0       PHP File       15-Jun-14 2       adfrw (0       1033 147         Image       0       PHP File       15-Jun-14 2       adfrw (0       1033 147         Image       0       PHP File       15-Jun-14 2       adfrw (0       1033 147         Image       6,630       PHP File       15-Jun-14 2       adfrw (0       1033 147         Image       Spho.ini </td <td></td> <td>Local Disk</td> <td></td> <td></td> <td>L 123install</td> <td></td> <td>File folder</td> <td></td> <td></td> <td></td>                                                                                                    |        | Local Disk |               |   | L 123install   |          | File folder |             |          |          |
| Image       File folder       15-Jun-14 2       flcdmpe       1033 147         Image       File folder       15-Jun-14 2       flcdmpe       1033 147         Image       File folder       15-Jun-14 2       flcdmpe       1033 147         Image       File folder       15-Jun-14 2       flcdmpe       1033 147         Image       File folder       15-Jun-14 2       flcdmpe       1033 147         Image       File folder       15-Jun-14 2       flcdmpe       1033 147         Image       File folder       15-Jun-14 2       adfrw (0       1033 147         Image       0       PHP File       15-Jun-14 2       adfrw (0       1033 147         Image       0       PHP File       15-Jun-14 2       adfrw (0       1033 147         Image       0       PHP File       15-Jun-14 2       adfrw (0       1033 147         Image       6,630       PHP File       15-Jun-14 2       adfrw (0       1033 147         Image       100       100       100       100       100       100         Image       100       100       100       100       100       100         Image <t< td=""><td></td><td></td><td></td><td></td><td>儿 admin</td><td></td><td>File folder</td><td>15-Jun-14 2</td><td>flcdmpe</td><td>1033 147</td></t<>                                                                                                    |        |            |               |   | 儿 admin        |          | File folder | 15-Jun-14 2 | flcdmpe  | 1033 147 |
| Image       File folder       15-Jun-14 2       flcdmpe       1033 147         Image       File folder       15-Jun-14 2       flcdmpe       1033 147         Image       File folder       15-Jun-14 2       flcdmpe       1033 147         Image       File folder       15-Jun-14 2       flcdmpe       1033 147         Image       File folder       15-Jun-14 2       flcdmpe       1033 147         Image       File folder       15-Jun-14 2       adfrw (0       1033 147         Image       Omfig.php       O       PHP File       15-Jun-14 2       adfrw (0       1033 147         Image       File folder       15-Jun-14 2       adfrw (0       1033 147         Image       File folder       15-Jun-14 2       adfrw (0       1033 147         Image       File folder       15-Jun-14 2       adfrw (0       1033 147         Image       File folder       15-Jun-14 2       adfrw (0       1033 147         Image       File folder       15-Jun-14 2       adfrw (0       1033 147         Image       File folder       15-Jun-14 2       adfrw (0       1033 147                                                                                                    |        |            |               |   | 儿 catalog      |          | File folder | 15-Jun-14 2 | flcdmpe  | 1033 147 |
| image       File folder       15-Jun-14 2       flcdmpe       1033 147         system       File folder       15-Jun-14 2       flcdmpe       1033 147         htaccess.txt       2,279       Text Doc       15-Jun-14 2       adfrw (0       1033 147         config.php       0       PHP File       15-Jun-14 2       adfrw (0       1033 147         index.php       6,630       PHP File       15-Jun-14 2       adfrw (0       1033 147         ophp.ini       399       Configur       15-Jun-14 2       adfrw (0       1033 147                                                                                                    |        |            |               |   | 📙 download     |          | File folder | 15-Jun-14 2 | flcdmpe  | 1033 147 |
| image: system       File folder       15-Jun-14 2       flcdmpe       1033 147         image: http://www.system       2,279       Text Doc       15-Jun-14 2       adfrw (0       1033 147         image: optimized in the system       0       PHP File       15-Jun-14 2       adfrw (0       1033 147         image: optimized in the system       6,630       PHP File       15-Jun-14 2       adfrw (0       1033 147         image: optimized in the system       6,630       PHP File       15-Jun-14 2       adfrw (0       1033 147         image: optimized in the system       399       Configur       15-Jun-14 2       adfrw (0       1033 147                                                                                                    |        |            |               |   | 🐌 image        |          | File folder | 15-Jun-14 2 | flcdmpe  | 1033 147 |
| Antercess.txt       2,279       Text Doc.       15-Jun-14 2       adfrw (0       1033 147         Config.php       0       PHP File       15-Jun-14 2       adfrw (0       1033 147         Index.php       6,630       PHP File       15-Jun-14 2       adfrw (0       1033 147         Index.php       6,630       PHP File       15-Jun-14 2       adfrw (0       1033 147         Index.php       6,630       PHP File       15-Jun-14 2       adfrw (0       1033 147                                                                                                    |        |            |               |   | 📙 system       |          | File folder | 15-Jun-14 2 | flcdmpe  | 1033 147 |
| ¬config.php           0         PHP File         15-Jun-14 2         adfrw (0         1033 147             ¬index.php         6,630         PHP File         15-Jun-14 2         adfrw (0         1033 147             ¬index.php         6,630         PHP File         15-Jun-14 2         adfrw (0         1033 147             ¬index.php         (0         1033 147             ¬index.php         (0         1033 147                                                                                                    |        |            |               |   | .htaccess.txt  | 2,279    | Text Doc    | 15-Jun-14 2 | adfrw (0 | 1033 147 |
| Index.php         6,630         PHP File         15-Jun-14 2         adfrw (0         1033 147           Image: Strain Strain |        |            |               |   | all config.php | 0        | PHP File    | 15-Jun-14 2 | adfrw (0 | 1033 147 |
| R php.ini 399 Configur., 15-Jun-14.2., adfrw (0., 1033 147                                                                                                    |        |            |               |   | index.php      | 6,630    | PHP File    | 15-Jun-14 2 | adfrw (0 | 1033 147 |
|                                                                                                    |        |            |               |   | 🚳 php.ini      | 399      | Configur    | 15-Jun-14 2 | adfrw (0 | 1033 147 |
|                                                                                                    |        |            |               |   |                |          |             |             |          |          |

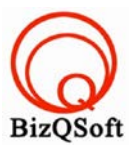

 เมื่อเราเตรียมทุกอย่างไว้พร้อมแล้วก็เริ่มการ install กันเลยโดยเข้าไปที่เว็บของเราในที่นี้สมมติว่าชื่อ www.bizqsoft.com เราก็เปิดเว็บบราวเซอร์พิมพ์ URL ของเว็บเราไปก็จะเห็นดังรูปด้านล่างนี้ ให้ที่ปุ่ม "Continue"

| opencart                                                                                                    |   |                                                                                                |
|----------------------------------------------------------------------------------------------------|---|------------------------------------------------------------------------------------------------|
| STEP 1 - LICENSE                                                                                                    |   |                                                                                                |
| GNU GENERAL PUBLIC LICENSE<br>Version 3, 29 June 2007<br>Copyright © 2007 Free Software Foundation, Inc. <http: fsf.org=""></http:>                                                                                                | ^ | <ul> <li>License</li> <li>Pre-Installation</li> <li>Configuration</li> <li>Finished</li> </ul> |
| Everyone is permitted to copy and distribute verbatim copies of this license document, but changing it is not allowed.  Preamble The GNU General Public License is a free, copyleft license for software and other kinds of works. | ~ |                                                                                                |
| Continue                                                                                                    |   |                                                                                                |

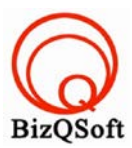

## 4. หน้านี้ตรวจสอบดูว่ามีตรงไหนที่โฮสเรามีปัญหากับ opencart บ้างถ้าไม่มีปัญหาก็ กด "Continue"

|                                                                                                    | 011                                                                                                    |                                                                                                    | •                                                                                          |  |  |  |
|----------------------------------------------------------------------------------------------------|----------------------------------------------------------------------------------------------------|----------------------------------------------------------------------------------------------------|--------------------------------------------------------------------------------------------|--|--|--|
| cURL:                                                                                                    | On                                                                                                    | On                                                                                                    | Ø                                                                                          |  |  |  |
| mCrypt:                                                                                                    | On                                                                                                    | On                                                                                                    | Ø                                                                                          |  |  |  |
| ZIP:                                                                                                    | On                                                                                                    | On                                                                                                    | 0                                                                                          |  |  |  |
| Please make sure you                                                                                                    | I have set the correct permission                                                                                                    | ns on the files list below.                                                                                                    |                                                                                            |  |  |  |
| Files                                                                                                    |                                                                                                    |                                                                                                    | Status                                                                                     |  |  |  |
|                                                                                                    |                                                                                                    |                                                                                                    |                                                                                            |  |  |  |
| /home/bizqsoft/domai                                                                                                    | e/bizqsoft/domains/bizqsoft.com/public_html/opencart/config.php<br>e/bizqsoft/domains/bizqsoft.com/public_html/opencart/admin/config.php<br>e make sure you have set the correct permissions on the directories lis                        |                                                                                                    |                                                                                            |  |  |  |
| /home/bizqsoft/domai<br>/home/bizqsoft/domai<br>Please make sure you                                                                                                    | ns/bizqsoft.com/public_html/op<br>ns/bizqsoft.com/public_html/op<br>a have set the correct permission                                                                                                    | encart/config.php<br>encart/admin/config.php<br>ons on the directories list below.                                                                                                    | Writable                                                                                   |  |  |  |
| /home/bizqsoft/domai<br>/home/bizqsoft/domai<br>Please make sure you<br>Directories                                                                                                    | ns/bizqsoft.com/public_html/op<br>ns/bizqsoft.com/public_html/op<br>I have set the correct permissio                                                                                                    | encart/config.php<br>encart/admin/config.php<br>ons on the directories list below.                                                                                                    | Writable<br>Writable<br>Status                                                             |  |  |  |
| /home/bizqsoft/domai<br>/home/bizqsoft/domai<br>Please make sure you<br><b>Directories</b><br>/home/bizqsoft/domai                                                                         | ns/bizqsoft.com/public_html/op<br>ns/bizqsoft.com/public_html/op<br>I have set the correct permission                                                                                                    | encart/config.php<br>encart/admin/config.php<br>ons on the directories list below.<br>encart/system/cache/                                                                                      | Writable<br>Writable<br>Status<br>Writable                                                 |  |  |  |
| /home/bizqsoft/domai<br>/home/bizqsoft/domai<br>Please make sure you<br><b>Directories</b><br>/home/bizqsoft/domai<br>/home/bizqsoft/domai                                                 | ns/bizqsoft.com/public_html/op<br>ns/bizqsoft.com/public_html/op<br>nave set the correct permission<br>ns/bizqsoft.com/public_html/op                                                                                                    | encart/config.php<br>encart/admin/config.php<br>ons on the directories list below.<br>encart/system/cache/<br>encart/system/logs/                                                               | Writable<br>Writable<br>Status<br>Writable<br>Writable                                     |  |  |  |
| /home/bizqsoft/domai<br>/home/bizqsoft/domai<br>Please make sure you<br><b>Directories</b><br>/home/bizqsoft/domai<br>/home/bizqsoft/domai                                                 | ns/bizqsoft.com/public_html/op<br>ns/bizqsoft.com/public_html/op<br>nave set the correct permission<br>ns/bizqsoft.com/public_html/op<br>ns/bizqsoft.com/public_html/op                                                                    | encart/config.php<br>encart/admin/config.php<br>ons on the directories list below.<br>encart/system/cache/<br>encart/system/logs/<br>encart/image/                                              | Writable<br>Writable<br>Status<br>Writable<br>Writable<br>Writable                         |  |  |  |
| /home/bizqsoft/domai<br>/home/bizqsoft/domai<br>Please make sure you<br><b>Directories</b><br>/home/bizqsoft/domai<br>/home/bizqsoft/domai<br>/home/bizqsoft/domai                         | ns/bizqsoft.com/public_html/op<br>ns/bizqsoft.com/public_html/op<br>nave set the correct permission<br>ns/bizqsoft.com/public_html/op<br>ns/bizqsoft.com/public_html/op<br>ns/bizqsoft.com/public_html/op                                  | encart/config.php<br>encart/admin/config.php<br>ons on the directories list below.<br>encart/system/cache/<br>encart/system/logs/<br>encart/image/<br>encart/image/cache/                       | Writable<br>Writable<br>Status<br>Writable<br>Writable<br>Writable<br>Writable             |  |  |  |
| /home/bizqsoft/domai<br>/home/bizqsoft/domai<br>Please make sure you<br><b>Directories</b><br>/home/bizqsoft/domai<br>/home/bizqsoft/domai<br>/home/bizqsoft/domai<br>/home/bizqsoft/domai | ns/bizqsoft.com/public_html/op<br>ns/bizqsoft.com/public_html/op<br>ns/bizqsoft.com/public_html/op<br>ns/bizqsoft.com/public_html/op<br>ns/bizqsoft.com/public_html/op<br>ns/bizqsoft.com/public_html/op<br>ns/bizqsoft.com/public_html/op | encart/config.php<br>encart/admin/config.php<br>ons on the directories list below.<br>encart/system/cache/<br>encart/system/logs/<br>encart/image/<br>encart/image/cache/<br>encart/image/data/ | Writable<br>Writable<br>Status<br>Writable<br>Writable<br>Writable<br>Writable<br>Writable |  |  |  |

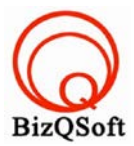

5. ตรงนี้ใส่ข้อมูลพวกฐานข้อมูลที่สร้างไว้แล้วก็ข้อมูลสำหรับ Admin เพื่อใช้ในการควบคุมเว็บหลังบ้านเสร็จแล้ว

| กึกด | "Continue  | ,, |
|------|------------|----|
| ก็กด | "Continue" | ,  |

| Please enter your database con               | nnection details.               |  |
|----------------------------------------------|---------------------------------|--|
| Database Driver:                             | MySQL 🗸                         |  |
| * Database Host:                             | localhost                       |  |
| * User:                                      |                                 |  |
| Password:                                    |                                 |  |
| * Database Name:                             |                                 |  |
| Database Prefix:                             | oc_                             |  |
| Please enter a username and p<br>* Username: | assword for the administration. |  |
| * Password:                                  |                                 |  |
|                                              |                                 |  |

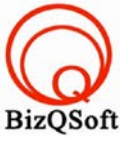

6. มาถึงตรงนี้แล้วก็เป็นอัน install เสร็จสิ้นแล้วสามารถเข้าหน้าควบคุมหรือหลังบ้านได้หรือจะดูหน้าบ้านก็ได้ แต่ๆให้ไป ลบโฟลเดอร์ install หรือเปลี่ยนชื่อมันก็ได้นะ ตัวอย่างในรูป B ผมเปลี่ยนชื่อเอา

## ⊘ oscommerce

## **New Installation**

This web-based installation routine will correctly setup and configure osCommerce Online Merchant to run on this server.

Please follow the on-screen instructions that will take you through the database server, web server, and store configuration options. If help is needed at any stage, please consult the community support forums.

| Step 4: Finished!                                                                                                | Finished!                                          |                |                     |
|----------------------------------------------------------------------------------------------------|----------------------------------------------------|----------------|---------------------|
| Congratulations on installing and<br>configuring osCommerce Online<br>Merchant as your online store<br>solution! | The installation and configuration was successful! | 🦷 Online Store | Administration Tool |
| We wish you all the best with the success of your online store and                                               | Post-Installation Notes                            |                |                     |
|                                                                                                    | รูป A                                              |                |                     |

| international international i | nents    |            |               | 2 js<br>2 logo<br>2 mood<br>□ openc | ile<br>cart |             |             |          |          |
|----------------------------------------------------------------------------------------------------|----------|------------|---------------|-------------------------------------|-------------|-------------|-------------|----------|----------|
| Filename                                                                                                    | Filesize | Filetype   | Last modified | Filename                            | Filesize    | Filetype    | Last modifi | Permissi | Owner/G  |
| 🤩 C:                                                                                                    |          | Local Disk |               | 1.                                  |             |             |             |          |          |
| @ D:                                                                                                    |          | Local Disk |               | 👢 123install                        |             | File folder |             |          |          |
|                                                                                                    |          |            |               | 儿 admin                             |             | File folder | 15-Jun-14 2 | flcdmpe  | 1033 147 |
|                                                                                                    |          |            |               | 👢 catalog                           |             | File folder | 15-Jun-14 2 | flcdmpe  | 1033 147 |
|                                                                                                    |          |            |               | 👃 download                          |             | File folder | 15-Jun-14 2 | flcdmpe  | 1033 147 |
|                                                                                                    |          |            |               | 👢 image                             |             | File folder | 15-Jun-14 2 | flcdmpe  | 1033 147 |
|                                                                                                    |          |            |               | 📙 system                            |             | File folder | 15-Jun-14 2 | flcdmpe  | 1033 147 |
|                                                                                                    |          |            |               | 📄 .htaccess.txt                     | 2,279       | Text Doc    | 15-Jun-14 2 | adfrw (0 | 1033 147 |
|                                                                                                    |          |            |               | all config.php                      | 0           | PHP File    | 15-Jun-14 2 | adfrw (0 | 1033 147 |
|                                                                                                    |          |            |               | index.php                           | 6,630       | PHP File    | 15-Jun-14 2 | adfrw (0 | 1033 147 |
|                                                                                                    |          |            |               | 🛐 php.ini                           | 399         | Configur    | 15-Jun-14 2 | adfrw (0 | 1033 147 |
|                                                                                                    |          |            |               |                                     |             |             |             |          |          |

รูป B